# How to Add Undeposited Fund

Undeposited Payments are payments received from customers awaiting deposit. These payments received are from Origin and the actual deposit is to be done on i21. It is through i21 Bank Deposit where undeposited payments can be added. Follow the steps below on how to add undeposited payments to Bank Deposit.

- 1. From Cash Management module click Bank Deposits.
- If this is the first record you are to create, it will open directly on new Bank Deposit screen where you can then add the transaction. Otherwise, it
  will open the Search Bank Deposits screen where existing bank deposits are displayed. Click the New toolbar button to open the new Bank
  Deposit screen.

| 2 op 00. 00. 00            |            |       |           |              |   |
|----------------------------|------------|-------|-----------|--------------|---|
| Bank Deposits              |            |       |           |              |   |
| New Open Refresh Excel PDF |            |       |           |              |   |
| Bank Deposits              |            |       |           |              |   |
| 昭 View Q。 Filter (F3) 83   | record(s)  |       |           |              |   |
| Record No                  | Date       | Payor | Amount    | Posted       |   |
| BDEP-1                     | 8/10/2016  |       | 40.00     | $\checkmark$ | ^ |
| BDEP-2                     | 1/2/2017   |       | 624.98    | $\checkmark$ |   |
| BDEP-3                     | 12/23/2016 |       | 23,423.00 |              | _ |
| BDEP-4                     | 1/23/2017  |       | 302.74    |              | _ |
| BDEP-5                     | 1/23/2017  |       | 302.74    | $\checkmark$ |   |
| BDEP-6                     | 1/26/2017  |       | 13,341.10 | $\checkmark$ |   |
| BDEP-7                     | 1/31/2017  |       | 6,675.40  | $\checkmark$ |   |
| BDEP-8                     | 2/22/2017  |       | 100.00    |              |   |

3. In the **Bank Account field**, click the dropdown combo box button to open the combo box list and select the bank account you want to make a deposit to.

| Bank Account | ÷ | 02531030 |  |
|--------------|---|----------|--|

Make sure that the bank account you want to make a deposit to had been added in the Bank Accounts screen. If not, see How to Add new Bank Account to guide you on how to add it.

 $\sim$ 

## 4. Fill in Bank Deposit header information.

| Bank Deposit -                                                                       | ~ □ >   | k |
|--------------------------------------------------------------------------------------|---------|---|
| New Save Search Delete Undo Print Post Info Post-Preview Undeposited Recurring Close |         |   |
| Details Audit Log (0)                                                                |         |   |
| Bank Account * 02531030 V Balance 54.50 Currency * USD Record No Created             | on Save |   |
| Date 12/27/2017 🔲 Payor: Google 🔍 Amount                                             | 0.00000 |   |
| Location * 0001 - Fort Wayne v Short GL Account Q Short Amount                       | 0.00000 |   |
| Description Undeposited Test                                                         | Recur   |   |

- a. The **Balance field** will show the current balance for the selected back account. This is a good way to track how much is the current bank account balance.
- b. The Currency field by default will show the Currency setup from the selected Bank Account.
- c. The Record No field will only be filled with the deposit transaction number as soon as the Bank Deposit is saved. This will be based in the Starting Numbers setup from the Starting Numbers screen > Bank Deposit. That screen can be opened from System Manager > Starting Numbers.

| Starting Numbers    |          |           |             |        |              |         | ^ X         |
|---------------------|----------|-----------|-------------|--------|--------------|---------|-------------|
|                     |          |           |             |        |              |         |             |
| Details             |          |           |             |        |              |         |             |
| Modules             | Starting | Numbers   |             |        |              |         |             |
| All                 | Report   | 88 View   | Filter (F3) |        |              |         | К.Я.<br>И Ч |
| Accounts Payable    | Transact | ion Type  | Prefix      | Number | Use Location | Preview |             |
| Accounts Receivable | Bank Dej | posit     | BDEP-       | 99     |              | BDEP-99 |             |
| Card Fueling        | Bank Wit | hdrawal   | BWD-        | 3      |              | BWD-3   |             |
| Cash Management     | Bank Tra | insfer    | BTFR-       | 13     |              | BTFR-13 |             |
| Contract Management | Bank Tra | insaction | BTRN-       | 55     |              | BTRN-55 |             |
| Credit Card Recon   | Misc Che | ecks      | MCHK-       | 10     |              | MCHK-10 |             |
| Energy Trac         | Bank Str | nt Import | BSI-        | 15     |              | BSI-15  |             |
| Entity Management   |          |           |             |        |              |         |             |
| Fixed Assets        |          |           |             |        |              |         |             |
| General Ledger      |          |           |             |        |              |         |             |
| Help Desk           |          |           |             |        |              |         |             |
| Inventory           |          |           |             |        |              |         |             |
| Logistics           | •        |           |             |        |              |         |             |
| ? 🗘 🖓 🖂 Ready       |          |           |             |        |              |         |             |

- This number will also be used to track the transaction later on.
- d. The **Date field** by default will show today's date. Change this date as you feel necessary.
- e. Select Payor from the combo box list or add it on the fly. The Payor field is used to enter the name of an individual or company who pays in the form of deposit. Can be a customer or can be a memo for what the Receipt of cash is for. Click the dropdown combo box button to bring down the combo box list. This list will show all customers added in the Accounts Receivable module along with contacts added on the fly.
- f. Enter a description for the Bank Deposit in the Description field.

5. Click **Undeposited toolbar button**. Add Undeposited Payments screen will appear listing payments that uses Undeposited Funds account from origin and i21.

|          | Hour 208 (0)     |                        |                                  |                             |            |                |              |             |                 |       |
|----------|------------------|------------------------|----------------------------------|-----------------------------|------------|----------------|--------------|-------------|-----------------|-------|
| ik Accou | unt + 02531030   |                        |                                  | <ul> <li>Balance</li> </ul> | 54.5       | 0 Currency + ( | JSD Record N | BDEP-99     |                 |       |
| 2        | 12/27/2017       | Payor: Google          |                                  |                             |            |                | Q, Amount    |             | (               | 0.000 |
| ation    | + 0001 - Fort Wa | yne                    | <ul> <li>Short GL Acc</li> </ul> | ount 🔰                      |            |                | Q, Short Ame | ount        | (               | 0.000 |
| Date     | Details          |                        |                                  |                             |            |                |              |             |                 |       |
|          | Select All       | lear All Report 88 Vie | w Filter (F3)                    | 27 record(                  | 5)         |                |              | 53 × 0      | ear All Filters | 5     |
|          | × Location       | v Equals v             | 0001 - Fort Wayne                |                             | ×          |                |              |             |                 |       |
|          | Date             | Name                   | Record No                        | Payment Met                 | Card Type  | Batch Id       | Amount       | Location    | Entered E       |       |
|          | 9/12/2017        | Apple Spice Sales      | SI-365                           | Cash                        |            |                | 980.00       | 0001 - Fort | Georg           | *     |
|          | 9/14/2017        | The Andersons          | SI-371                           |                             |            |                | 6.00         | 0001 - Fort | Georg           |       |
|          | 9/18/2017        | Cedric Noble           | RCV-79                           | Credit Card                 | MasterCard | BATCH-4711     | 880.00       | 0001 - Fort | IRELY           |       |
|          | 9/19/2017        | Cedric Noble           | RCV-81                           | Credit Card                 | MasterCard | BATCH-4730     | 2,155.28     | 0001 - Fort | IRELY           |       |
|          | 9/21/2017        | Cedric Noble           | RCV-82                           | Credit Card                 | MasterCard | BATCH-4757     | 2,229.91     | 0001 - Fort | IRELY           |       |
| 0        | 9/14/2017        | The Andersons          | SI-372                           | Check                       |            |                | 160.00       | 0001 - Fort | IRELY           |       |
| ~ 1      | 9/14/2017        | The Andersons          | SI-373                           |                             |            |                | 8.00         | 0001 - Fort | IRELY           |       |
|          |                  |                        |                                  |                             |            |                |              |             |                 | 80 H  |
|          | 12/18/2017       | ABC Trucking           | RCV-95                           | Credit Card                 | VISA       | BATCH-5125     | 8.64         | 0001 - Fort | IRELY           |       |

6. The **Record No field** will then show the deposit transaction number assigned for this transaction since upon click in Undeposited toolbar button, Bank deposit will then be saved.

| Bank Deposit - BDEP-99  | ^                                                                         | 1 × |
|-------------------------|---------------------------------------------------------------------------|-----|
| New Save Search Dele    | e Undo Print Post Duplicate Info Post Preview Undeposited Recurring Close |     |
| Details Audit Log (0)   |                                                                           |     |
| Bank Account + 02531030 | ✓     Balance     54,50     Currency ★     USD     Record No     BDEP-99  |     |
| Date 12/27/201          | 7 🗐 Payor: Google Q Amount 0.000                                          | 000 |
| Location + 0001 - For   | t Wayne v Short GL Account Q Short Amount 0.000                           | 000 |
| Description Undeposit   | ed Test Recur                                                             |     |

7. Select payment awaiting deposits and click OK button. Selected payments will then appear on the grid.

|            | ait Log (U)      |                                        |                 |              |              |                   |         |               |                  |    |
|------------|------------------|----------------------------------------|-----------------|--------------|--------------|-------------------|---------|---------------|------------------|----|
| nk Account | * 02531030       |                                        |                 | ✓ Balance    | 5            | 4.50 Currency * I | JSD Rec | ord No BDEP-9 | 99               |    |
| te         | 12/27/2017       | III Payor: Google                      |                 |              |              |                   | Q, Amo  | ount          |                  | 0. |
| ati Add U  | Indeposited Pa   | yments                                 |                 |              |              |                   |         |               |                  |    |
| scri ок    |                  |                                        |                 |              |              |                   |         |               |                  |    |
| Re         | ile              |                                        |                 |              |              |                   |         |               |                  |    |
| C          |                  |                                        |                 | _            |              |                   |         |               |                  |    |
|            | Select All 🔲 Cle | zar All Report 🔠 View                  | Filter (F3)     | 27 record(s  | (1 selected) |                   |         | 23 × c        | lear All Filters |    |
| ×          | Location         | <ul> <li>Equals</li> <li>OC</li> </ul> | 01 - Fort Wayne |              | •            |                   |         |               |                  |    |
|            | Date             | Name                                   | Record No       | Payment Meth | Card Type    | Batch Id          | Amount  | Location      | Entered E        |    |
|            | 9/14/2017        | The Andersons                          | SI-371          |              |              |                   | 6.0     | 0 0001 - Fort | Georg            | •  |
|            | 9/18/2017        | Cedric Noble                           | RCV-79          | Credit Card  | MasterCard   | BATCH-4711        | 880.0   | 0 0001 - Fort | IRELY            |    |
|            | 9/19/2017        | Cedric Noble                           | RCV-81          | Credit Card  | MasterCard   | BATCH-4730        | 2,155.2 | 8 0001 - Fort | IRELY            |    |
|            | 9/21/2017        | Cedric Noble                           | RCV-82          | Credit Card  | MasterCard   | BATCH-4757        | 2,229.9 | 1 0001 - Fort | IRELY            |    |
|            | 9/14/2017        | The Andersons                          | 51-372          | Check        |              |                   | 160.0   | 0 0001 - Fort | IRELY            |    |
|            | 9/14/2017        | The Andersons                          | SI-373          |              |              |                   | 8.0     | 0 0001 - Fort | IRELY            |    |
|            | 12/18/2017       | ABC Trucking                           | RCV-95          | Credit Card  | VISA         | BATCH-5125        | 8.6     | 4 0001 - Fort | IRELY            |    |
|            |                  |                                        |                 |              |              |                   |         |               |                  |    |

8. Click Save toolbar button to save the bank deposit

| Banl | Click | it - BDEP | -99    | buttor | i to sa | ve trie | Dank der  | JOSII. |              |             |           |       | pos  |
|------|-------|-----------|--------|--------|---------|---------|-----------|--------|--------------|-------------|-----------|-------|------|
| Nev  | Save  | Search    | Delete | Undo   | Print   | Post    | Duplicate | Info   | Post Preview | Undeposited | Recurring | Close | e In |
|      |       |           |        |        |         |         |           |        |              |             |           |       |      |

If the transaction is to be posted right away, you may skip saving it. Instead, click **Post toolbar button** and it will save and post the transaction. See How to Post Bank Deposit.

<sup>9.</sup> Click Close toolbar button to close the screen.

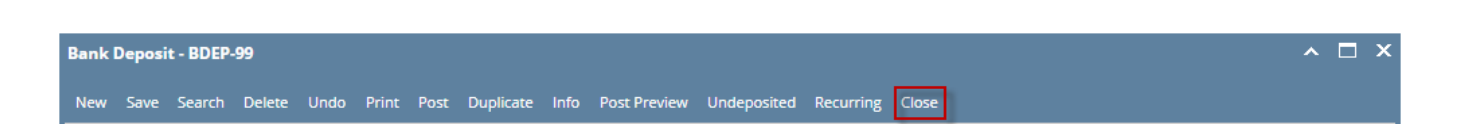

Undeposited Payments are payments received from customers awaiting deposit. These payments received are from Origin and the actual deposit is to be done on i21. It is through i21 Bank Deposit where undeposited payments can be added. Follow the steps below on how to add undeposited payments to Bank Deposit.

- 1. From Cash Management module click **Bank Deposits**.
- If this is the first record you are to create, it will open directly on new Bank Deposit screen where you can then add the transaction. Otherwise, it
  will open the Search Bank Deposits screen where existing bank deposits are displayed. Click the New toolbar button to open the new Bank
  Deposit screen.

| Bank Deposits             |                           |       |           |        |
|---------------------------|---------------------------|-------|-----------|--------|
| New Open Refresh Report + |                           |       |           |        |
| Bank Deposits             |                           |       |           |        |
| B View Q Filter (F3)      | 33 record(s) (1 selected) |       |           |        |
| Record No                 | Date                      | Payor | Amount    | Posted |
| BDEP-1                    | 8/10/2016                 |       | 40.00     |        |
| BDEP-2                    | 1/2/2017                  |       | 624.98    | ~      |
| BDEP-3                    | 12/23/2016                |       | 23,423.00 |        |
| BDEP-4                    | 1/23/2017                 |       | 302.74    |        |
| BDEP-5                    | 1/23/2017                 |       | 302.74    | ~      |
| BDEP-6                    | 1/26/2017                 |       | 13,341.10 | ~      |

3. In the **Bank Account field**, click the dropdown combo box button to open the combo box list and select the bank account you want to make a deposit to.

| Bank Account * | 253624539656 |
|----------------|--------------|
|----------------|--------------|

Make sure that the bank account you want to make a deposit to had been added in the Bank Accounts screen. If not, see How to Add new Bank Account to guide you on how to add it.

 $\sim$ 

4. Fill in Bank Deposit header information.

| Bank Deposit - |                       |                                 |                           |                   | ^ □ ×   |
|----------------|-----------------------|---------------------------------|---------------------------|-------------------|---------|
| New Save Se    | arch Delete Undo Prin | : Post Info Post Preview Undepo | sited Recurring Close     |                   |         |
| Details Audit  | Log (0)               |                                 |                           |                   |         |
| Bank Account * | 253624539656          | <ul> <li>Balance</li> </ul>     | -55,983.27 Currency * USD | Record No Created | on Save |
| Date           | 7/12/2017 🔲 Payor:    | Brown Brother Farms - test      | C                         | Amount            | 0.00000 |
| Location *     | 0001 - Fort Wayne     | ✓ Short GL Account              | ∨ Sh                      | ort Amount        | 0.00000 |
| Description    | Undeposited Test      |                                 |                           |                   | Recur   |

- a. The Balance field will show the current balance for the selected back account. This is a good way to track how much is the current bank account balance.
- b. The Currency field by default will show the Currency setup from the selected Bank Account.
- c. The Record No field will only be filled with the deposit transaction number as soon as the Bank Deposit is saved. This will be based in the Starting Numbers setup from the Starting Numbers screen > Bank Deposit. That screen can be opened from System Manager > Starting Numbers.

| tarting Numbers       |     |             |          |          |        |              |         |            |
|-----------------------|-----|-------------|----------|----------|--------|--------------|---------|------------|
| Save Close<br>Details |     |             |          |          |        |              |         |            |
| Modules               |     | Starting N  | umbers   |          |        |              |         |            |
| All                   |     | 88 View     | Filter ( | (F3)     |        |              |         | K 7<br>K V |
| Accounts Payable      | - 1 | Transaction | туре     | Prefix   | Number | Use Location | Preview |            |
| Accounts Receivable   | - 1 | B Module:   | Cash Ma  | nagement |        |              |         |            |
| Card Fueling          | - 1 | Bank Depo:  | sit      | BDEP-    | 38     |              | BDEP-38 |            |
| Cash Management       |     | Bank Withd  | Irawal   | BWD-     | 3      |              | BWD-3   |            |
| Contract Management   |     | Bank Trans  | fer      | BTFR-    | 4      |              | BTFR-4  |            |
| Credit Card Recon     | - 1 | Bank Trans  | action   | BTRN-    | 32     |              | BTRN-32 |            |
| Energy Trac           |     | Misc Check  | s        | MCHK-    | 2      |              | MCHK-2  |            |
| Entity Management     |     | Bank Stmt I | Import   | BSI-     | 15     |              | BSI-15  |            |
| Fixed Assets          |     |             |          |          |        |              |         |            |
| General Ledger        |     |             |          |          |        |              |         |            |
| Grain                 |     |             |          |          |        |              |         |            |
| Help Desk             |     |             |          |          |        |              |         |            |
| Inventory             | -   |             |          |          |        |              |         |            |

- This number will also be used to track the transaction later on.
- d. The Date field by default will show today's date. Change this date as you feel necessary.
- e. Select Payor from the combo box list or add it on the fly. The **Payor field** is used to enter the name of an individual or company who pays in the form of deposit. Can be a customer or can be a memo for what the Receipt of cash is for. Click the **dropdown combo box**

button to bring down the combo box list. This list will show all customers added in the Accounts Receivable module along with contacts added on the fly.

- f. Enter a description for the Bank Deposit in the Description field.
- 5. Click **Undeposited toolbar button**. Add Undeposited Payments screen will appear listing payments that uses Undeposited Funds account from origin and i21.

| tai | Audit Log (                                                                      | ))                                                                                                    | 1                                                        |                                                                                |                                                                                                    |                                                                                        |             |
|-----|----------------------------------------------------------------------------------|----------------------------------------------------------------------------------------------------|----------------------------------------------------------|--------------------------------------------------------------------------------|----------------------------------------------------------------------------------------------------|----------------------------------------------------------------------------------------|-------------|
| nk  | Account * 253                                                                    | 524539656                                                                                                    | v Balance                                                | 55,983.27 Currency *                                                           | USD Record No                                                                                                    | BDEP-38                                                                                |             |
| te  | 7/12                                                                             | /2017 🔲 Payor: Brown                                                                                                    | n Brother Farms - test                                   |                                                                                | Q. Amount                                                                                                    |                                                                                        | 0.000       |
| ati | on + 000                                                                         | - Fort Wayne                                                                                                    | <ul> <li>Short GL Accoupt</li> </ul>                     |                                                                                | <ul> <li>Short Amount</li> </ul>                                                                                                    |                                                                                        | 0.000       |
| scr | iption Und                                                                       | eposited Test                                                                                                    |                                                          |                                                                                |                                                                                                    | Reci                                                                                   | ar E        |
| V   | Select All 🔲 C                                                                   | lear All Filter                                                                                                    | 14 record(s)                                             | Location                                                                       | 0001 - Fort Wayne                                                                                                    | ~                                                                                      |             |
| Det | dils                                                                             |                                                                                                    |                                                          |                                                                                |                                                                                                    |                                                                                        | 1.          |
| ¥   | Select All L C                                                                   | lear All Filler                                                                                                    | 14 record(s)                                             | Location                                                                       | UUU1 - Fort Wayne                                                                                                    | ·                                                                                      |             |
|     | Date                                                                             | Name                                                                                                    | RECOLONO                                                 | Amount                                                                         | Location                                                                                                    | Entered by                                                                             |             |
|     | 12/15/2015                                                                       | City of Fort Wayne                                                                                                    | RCV-5                                                    | 525.47                                                                         | 0001 - Fort Wayne                                                                                                    | George M O                                                                             |             |
|     |                                                                                  |                                                                                                    |                                                          | 4 4 700 00                                                                     | 0001 Fort Wayne                                                                                                    | IRELY ADMIN                                                                            |             |
|     | 6/6/2017                                                                         | Apple Spice Sales                                                                                                    | RLV-58                                                   | 14,700.00                                                                      | ouor - Port Wayne                                                                                                    |                                                                                        |             |
|     | 6/6/2017<br>6/6/2017                                                             | Apple Spice Sales                                                                                                    | RCV-50                                                   | 50.00                                                                          | 0001 - Fort Wayne                                                                                                    | IRELY ADMIN                                                                            |             |
|     | 6/6/2017<br>6/6/2017<br>6/6/2017                                                 | Apple Spice Sales Apple Spice Sales Apple Spice Sales                                                                                | RCV-60<br>RCV-61                                         | 50.00                                                                          | 0001 - Fort Wayne 0001 - Fort Wayne                                                                                                    | IRELY ADMIN                                                                            |             |
|     | 6/6/2017<br>6/6/2017<br>6/6/2017<br>6/6/2017                                     | Apple Spice Sales<br>Apple Spice Sales<br>Apple Spice Sales<br>Apple Spice Sales                                                     | RCV-58<br>RCV-60<br>RCV-61<br>RCV-63                     | 46,000.00<br>2,605.80                                                          | 0001 - Fort Wayne<br>0001 - Fort Wayne<br>0001 - Fort Wayne                                                                                     | IRELY ADMIN<br>IRELY ADMIN<br>IRELY ADMIN                                              | <b>s</b> 0. |
|     | 6/6/2017<br>6/6/2017<br>6/6/2017<br>6/6/2017<br>6/8/2017                         | Apple Spice Sales<br>Apple Spice Sales<br>Apple Spice Sales<br>Apple Spice Sales<br>Apple Spice Sales                                | RCV-60<br>RCV-60<br>RCV-61<br>RCV-63<br>RCV-66           | 14,700.00<br>50.00<br>46,000.00<br>2,605.80<br>19,401.32                       | 0001 - Fort Wayne<br>0001 - Fort Wayne<br>0001 - Fort Wayne<br>0001 - Fort Wayne                                                                | IRELY ADMIN<br>IRELY ADMIN<br>IRELY ADMIN<br>IRELY ADMIN                               | s0.         |
|     | 6/6/2017<br>6/6/2017<br>6/6/2017<br>6/6/2017<br>6/6/2017<br>6/8/2017<br>6/9/2017 | Apple Spice Sales<br>Apple Spice Sales<br>Apple Spice Sales<br>Apple Spice Sales<br>Apple Spice Sales<br>Joe Ag                      | RCV-60<br>RCV-61<br>RCV-63<br>RCV-66<br>RCV-67           | 14,700.00<br>50.00<br>46,000.00<br>2,605.80<br>19,401.32<br>93,700.00          | 0001 - Fort Wayne<br>0001 - Fort Wayne<br>0001 - Fort Wayne<br>0001 - Fort Wayne<br>0001 - Fort Wayne<br>0001 - Fort Wayne                      | IRELY ADMIN<br>IRELY ADMIN<br>IRELY ADMIN<br>IRELY ADMIN<br>IRELY ADMIN                | s0.         |
|     | 6/6/2017<br>6/6/2017<br>6/6/2017<br>6/6/2017<br>6/8/2017<br>6/9/2017<br>6/9/2017 | Apple Spice Sales<br>Apple Spice Sales<br>Apple Spice Sales<br>Apple Spice Sales<br>Apple Spice Sales<br>Joe Ag<br>Apple Spice Sales | RCV-63<br>RCV-61<br>RCV-63<br>RCV-65<br>RCV-65<br>RCV-67 | 14,70000<br>50.00<br>46,000.00<br>2,605.80<br>19,401.32<br>93,700.00<br>500.00 | 0001 - Fort Wayne<br>0001 - Fort Wayne<br>0001 - Fort Wayne<br>0001 - Fort Wayne<br>0001 - Fort Wayne<br>0001 - Fort Wayne<br>0001 - Fort Wayne | IRELY ADMIN<br>IRELY ADMIN<br>IRELY ADMIN<br>IRELY ADMIN<br>IRELY ADMIN<br>IRELY ADMIN | s0.1        |

6. The **Record No field** will then show the deposit transaction number assigned for this transaction since upon click in Undeposited toolbar button, Bank deposit will then be saved.

| Bank Deposit - BDEP-38                                                                         | ^ □ ×   |
|------------------------------------------------------------------------------------------------|---------|
| New Save Search Delete Undo Print Post Duplicate Info Post Preview Undeposited Recurring Close |         |
| Details Audit Log (0)                                                                          |         |
| Bank Account * 253624539656 v Balance -55,983,27 Currency * USD Record No BDEP-38              |         |
| Date 7/12/2017 🔲 Payor: Brown Brother Farms - test 🔍 Amount                                    | 0.00000 |
| Location * 0001 - Fort Wayne v Short GL Account v Short Amount                                 | 0.00000 |
| Description Undeposited Test F                                                                 | Recur 🗌 |

7. Select payment awaiting deposits and click OK button. Selected payments will then appear on the grid.

| tail | Audit Log (0)    |                         | -                    |                        |                   |             |
|------|------------------|-------------------------|----------------------|------------------------|-------------------|-------------|
| ık A | Account + 253624 | 539656                  | V Balance -5         | 5.983,27 Currency + US | D Record No E     | DEP-38      |
| e    | 7/12/20          | 17 Payor: Brown Brother | Farms - test         |                        | Q Amount          | 0.00        |
| _    |                  |                         |                      | 1                      |                   |             |
| A    | dd Undeposited P | ayments                 |                      |                        |                   | ~ ¤ ×       |
|      |                  |                         |                      |                        |                   |             |
| C    | DK Cancel        |                         |                      |                        |                   |             |
| Г    | Details          |                         |                      |                        |                   |             |
|      |                  | laar All Eiltar         | 14                   | nul) location          | 0001 5            |             |
|      |                  | Name                    | T4 record(s) (T sele | teo) Location          | 0001 - Fort Wayne | Entered Pu  |
|      | Date             | Name                    | Record No            | Amount                 | Location          | Entered by  |
|      | 6/6/2017         | Apple Spice Sales       | RCV-58               | 14,700.00              | 0001 - Fort Wayne | IRELY ADMIN |
|      | 6/6/2017         | Apple Spice Sales       | RCV-60               | 50.00                  | 0001 - Fort Wayne | IRELY ADMIN |
|      | 6/6/2017         | Apple Spice Sales       | RCV-61               | 46,000.00              | 0001 - Fort Wayne | IRELY ADMIN |
|      | 6/6/2017         | Apple Spice Sales       | RCV-63               | 2,605.80               | 0001 - Fort Wayne | IRELY ADMIN |
|      | 6/8/2017         | Apple Spice Sales       | RCV-66               | 19,401.32              | 0001 - Fort Wayne | IRELY ADMIN |
|      | 6/9/2017         | Joe Ag                  | RCV-67               | 93,700.00              | 0001 - Fort Wayne | IRELY ADMIN |
|      | 6/21/2017        | Apple Spice Sales       | RCV-68               | 500.00                 | 0001 - Fort Wayne | IRELY ADMIN |
|      | 7/12/2017        | Apple Spice Sales       | RCV-69               | 60.00                  | 0001 - Fort Wayne | IRELY ADMIN |
|      |                  |                         |                      |                        |                   |             |

8. Click **Save toolbar button** to save the bank deposit.

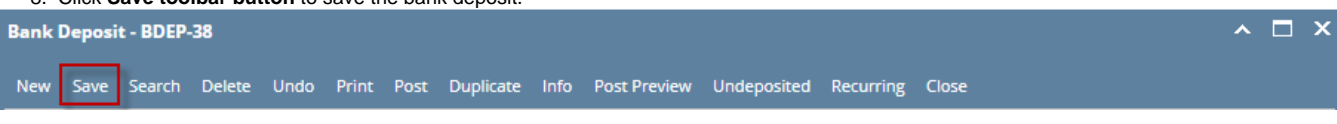

If the transaction is to be posted right away, you may skip saving it. Instead, click **Post toolbar button** and it will save and post the transaction. See How to Post Bank Deposit.

9. Click Close toolbar button to close the screen.

| Bank Deposit - BDEP-38 |                             |                                               | ~ □ × |
|------------------------|-----------------------------|-----------------------------------------------|-------|
| New Save Search Delet  | e Undo Print Post Duplicate | Info Post Preview Undeposited Recurring Close |       |

Undeposited Payments are payments received from customers awaiting deposit. These payments received are from Origin and the actual deposit is to be done on i21. It is through i21 Bank Deposit where undeposited payments can be added. Follow the steps below on how to add undeposited payments to Bank Deposit.

- 1. From Cash Management module click Bank Deposits.
- If this is the first record you are to create, it will open directly on new Bank Deposit screen where you can then add the transaction. Otherwise, it will open the Search Bank Deposits screen where existing bank deposits are displayed. Click the New toolbar button to open the new Bank Deposit screen.

| Ba | nk Deposits            |                   |       |        |        |
|----|------------------------|-------------------|-------|--------|--------|
| Ne | w Open Refresh Expo    | ort Close         |       |        |        |
| 88 | Layout Q Filter Record | rds (F3) 1 record | d(s)  |        |        |
|    | Record No              | Date              | Payor | Amount | Posted |
|    | BDEP-1                 | 8/4/2016          |       | 150.00 |        |

3. In the **Bank Account field**, click the dropdown combo box button to open the combo box list and select the bank account you want to make a deposit to.

| Bank Account: | 12152015 | $\sim$ |  |
|---------------|----------|--------|--|
|---------------|----------|--------|--|

Make sure that the bank account you want to make a deposit to had been added in the Bank Accounts screen. If not, see How to Add new Bank Account to guide you on how to add it.

### 4. Fill in Bank Deposit header information.

| Bank Deposit - | ^                                                                       | □ ×  |
|----------------|-------------------------------------------------------------------------|------|
| New Save S     | earch Delete Undo Print Post Duplicate Info Recap Undeposited Close     |      |
| Details Audi   | t Log (0)                                                               |      |
| Bank Account:  | 12152015 v Balance: 1,535.31 Currency: USD v Record No: Created on Save |      |
| Date:          | 8/4/2016 Payor: Cintas v Amount:                                        | 0.00 |
| Location:      | 0001 - Fort Wayne v Short GL Account: v Short Amount:                   | 0.00 |
| Description:   | undeposited test                                                        |      |

a. The Balance field will show the current balance for the selected back account. This is a good way to track how much is the current bank account balance.

- b. The Currency field by default will show the Currency setup from the selected Bank Account.
- c. The Record No field will only be filled with the deposit transaction number as soon as the Bank Deposit is saved. This will be based in the Starting Numbers setup from the Starting Numbers screen > Bank Deposit. That screen can be opened from System Manager >

| tarting Numbers     |          |                  |        |        |              |         |
|---------------------|----------|------------------|--------|--------|--------------|---------|
| OK Cancel           |          |                  |        |        |              |         |
| Details             |          |                  |        |        |              |         |
| Modules             |          | Starting Number  | rs     |        |              |         |
| All                 | <b>^</b> | Transaction Type | Prefix | Number | Use Location | Preview |
| Accounts Payable    |          | Bank Deposit     | BDEP-  | 3      |              | BDEP-3  |
| Accounts Receivable |          | Bank Withdrawal  | BWD-   | 1      |              | BWD-1   |
| Card Fueling        |          | Bank Transfer    | BTFR-  | 3      |              | BTFR-3  |
| Cash Management     |          | Bank Transaction | BTRN-  | 14     |              | BTRN-14 |
| Contract Management |          | Misc Checks      | MCHK-  | 1      |              | MCHK-1  |
| Credit Card Recon   |          | Bank Stmt Import | BSI-   | 1      |              | BSI-1   |
| Entity Management   |          |                  |        |        |              |         |
| General Ledger      |          |                  |        |        |              |         |
| Grain               |          |                  |        |        |              |         |
| Help Desk           |          |                  |        |        |              |         |
| Inventory           |          |                  |        |        |              |         |
| Logistics           |          |                  |        |        |              |         |
| Manufacturing       |          |                  |        |        |              |         |

- This number will also be used to track the transaction later on.
- d. The Date field by default will show today's date. Change this date as you feel necessary.
- e. Select Payor from the combo box list or add it on the fly. The **Payor field** is used to enter the name of an individual or company who pays in the form of deposit. Can be a customer or can be a memo for what the Receipt of cash is for. Click the **dropdown combo box button** to bring down the combo box list. This list will show all customers added in the Accounts Receivable module along with contacts added on the fly.
- f. Enter a description for the Bank Deposit in the **Description field**.
- 5. Click **Undeposited toolbar button**. Add Undeposited Payments screen will appear listing payments that uses Undeposited Funds account from origin and i21.

| Bank Deposit - BDEP | -3              |            |               |           |              |          |                   | ^ □ ×      |
|---------------------|-----------------|------------|---------------|-----------|--------------|----------|-------------------|------------|
|                     | Delete Undo     |            | Duplicate Inf |           | Undeposited  | Close    |                   |            |
| Details Audit Log ( | 1)              |            |               |           |              |          |                   |            |
| Bank Account: 121   | 52015           | ✓ Bala     | ance: 1       | ,525.31 C | urrency: USD | ~ Rec    | ord No: BDEP-3    |            |
| Date: 8/4/          | 2016 🔲 Pay      | or: Cintas |               | /         |              | ~ Amo    | ount:             | 0.00       |
| Location: 000       | l - Fort Wayne  | ~ Short    | GL Account:   |           | ~ SI         | hort Amo | ount:             | 0.00       |
| Description: unde   | eposited test   |            |               |           |              |          |                   |            |
| Add Undeposited Pa  | yments          | - 🖌        |               |           |              |          |                   | ^ □ ×      |
|                     |                 |            |               |           |              |          |                   |            |
| Details             |                 |            |               |           |              |          |                   |            |
| Select All          | ear All Filter: |            | L             | cation:   | 0001 - Fort  | Wayne    | ~                 |            |
| Date                | Name            |            | Rec           | ord No    | A            | mount    | Location          | Entered By |
| 4/22/2016           | Joe Ag          |            | RCV           | -10       |              | 300.00   | 0001 - Fort Wayne | IRELY ADM  |
|                     |                 |            |               |           |              |          |                   |            |
|                     |                 |            |               |           |              |          |                   |            |
|                     |                 |            |               |           |              |          |                   |            |
|                     |                 |            |               |           |              |          |                   |            |
|                     |                 |            |               |           |              |          |                   |            |
|                     |                 |            |               |           |              |          |                   |            |

6. The **Record No field** will then show the deposit transaction number assigned for this transaction since upon click in Undeposited toolbar button, Bank deposit will then be saved.

| Bank Deposit - | BDEP-3                |                                                       | ^ □ X  |
|----------------|-----------------------|-------------------------------------------------------|--------|
| New Save Se    | arch Delete Undo Prin | nt Post Duplicate Info Recap Undeposited Close        |        |
| Details Audi   | t Log (1)             |                                                       |        |
| Bank Account:  | 12152015              | V Balance: 1,535.31 Currency: USD V Record No: BDEP-3 |        |
| Date:          | 8/4/2016 🕅 Payor:     | Cintas v Amount:                                      | 300.00 |
| Location:      | 0001 - Fort Wayne     | ✓ Short GL Account: ✓ Short Amount:                   | 0.00   |
| Description:   | undeposited test      |                                                       |        |

7. Select payment awaiting deposits and click OK button. Selected payments will then appear on the grid.

|                                                                                                    |                                                                                                    | ^ □ X                                   |                                                |                          |                  |              |         |
|----------------------------------------------------------------------------------------------------|----------------------------------------------------------------------------------------------------|-----------------------------------------|------------------------------------------------|--------------------------|------------------|--------------|---------|
| New Save Search Delete Undo Print Post Dup                                                                                                    | licate Info Recap Undeposited Close                                                                                 |                                         |                                                |                          |                  |              |         |
| Details Audit Log (3)                                                                                                    |                                                                                                    |                                         |                                                |                          |                  |              |         |
| Bank Account: 12152015 V Balance:                                                                                                    | 1.535.31 Currency: USD V Record No                                                                                  | D: BDEP-3                               |                                                |                          |                  |              |         |
| Date: 8/4/2016 Payor: Cintas                                                                                                    | Amount:                                                                                                    | 0.00                                    |                                                |                          |                  |              |         |
| Location: 0001 - Fort Wayne V Short GLAG                                                                                                    | count: Short Amount:                                                                                                | 0.00                                    |                                                |                          |                  |              |         |
| Description: undeposited test                                                                                                    |                                                                                                    |                                         |                                                |                          |                  |              |         |
| × Remove III Layout Q Filter Records (F3)                                                                                                    |                                                                                                    | 57                                      |                                                |                          |                  |              |         |
| Date GL Account Description                                                                                                    | Record No Nar                                                                                                    | me Amount                               |                                                |                          |                  |              |         |
| 8/4/2016 29000-0000-000 Freight Payable                                                                                                    |                                                                                                    | 0.00                                    |                                                |                          |                  |              |         |
|                                                                                                    |                                                                                                    | . <b>.</b> .                            |                                                |                          |                  |              |         |
| Add Undeposited Payments                                                                                                    |                                                                                                    |                                         |                                                |                          |                  |              |         |
| OK Cancel                                                                                                    |                                                                                                    |                                         |                                                |                          |                  |              |         |
| Details                                                                                                    |                                                                                                    |                                         |                                                |                          |                  |              |         |
| ☑ Select All □ Clear All Filter:                                                                                                    | Location: 0001 - Fort Wayne 🗸                                                                                       |                                         |                                                |                          |                  |              |         |
| Date Name                                                                                                    | Record No Amount Locat                                                                                              | ion Entered By                          |                                                |                          |                  |              |         |
| ✓ 4/22/2016 Joe Ag                                                                                                    | RCV-10 300.00 0001                                                                                                  | - Fort Wayne IRELY ADM                  |                                                |                          |                  |              |         |
| Bank Deposit - BDEP-3                                                                                                    |                                                                                                    |                                         |                                                |                          |                  | ^ □          | ×       |
| New Save Search Delete                                                                                                    | Undo Print Post Duplica                                                                                             | ite Info Recap                          | Undeposited                                    | Close                    |                  |              |         |
| New Save Search Delete                                                                                                    | Undo Print Post Duplica<br>sted right away, you may skip s<br>stit.                                                 | ite Info Recap                          | Undeposited                                    | Close                    | vill save and po | st the trans | action. |
| New Save Search Delete          New       Save       Search       Delete         If the transaction is to be por<br>See How to Post Bank Deport       9. Click Close toolbar button to                              | Undo Print Post Duplica<br>sted right away, you may skip s<br>osit.                                                 | tte Info Recap                          | Undeposited<br>ick Post toolbar                | Close                    | vill save and po | st the trans | action. |
| New     Save     Search     Delete       If the transaction is to be por<br>See How to Post Bank Deport       9. Click Close toolbar button to       Bank Deposit - BDEP-3                                          | Undo Print Post Duplica<br>sted right away, you may skip s<br>osit.<br>close the screen.                            | ite Info Recap                          | Undeposited                                    | Close                    | vill save and po | st the trans | action. |
| New     Save     Search     Delete       If the transaction is to be por<br>See How to Post Bank Deport       9. Click Close toolbar button to       Bank Deposit - BDEP-3       New     Save     Search     Delete | Undo Print Post Duplica<br>sted right away, you may skip s<br>osit.<br>close the screen.<br>Undo Print Post Duplica | ite Info Recap<br>aving it. Instead, cl | Undeposited<br>ick Post toolbar<br>Undeposited | Close<br>button and it w | vill save and po | st the trans | action. |

1. From Cash Management module click Bank Deposits.

Bank Deposit.

2. If this is the first record you are to create, it will open directly on new Bank Deposit screen where you can then add the transaction. Otherwise, it will open the **Search Bank Deposits screen** where existing bank deposits are displayed. Click the **New toolbar button** to open the new Bank Deposit screen.

| B Layout Q Filter Records (F3) 2 record(s) |  |  |  |  |  |
|--------------------------------------------|--|--|--|--|--|
| Posted                                     |  |  |  |  |  |
| $\checkmark$                               |  |  |  |  |  |
|                                            |  |  |  |  |  |
|                                            |  |  |  |  |  |

3. In the Bank Account field, click the dropdown combo box button to open the combo box list and select the bank account you want to make a deposit to.

| 58215422 | v       |
|----------|---------|
| 5        | 8215422 |

Make sure that the bank account you want to make a deposit to had been added in the Bank Accounts screen. If not, see How to Add new Bank Account to guide you on how to add it.

#### 4. Fill in Bank Deposit header information.

| Bank Deposit - |                       |                                                                                                    | ^ □ × |
|----------------|-----------------------|----------------------------------------------------------------------------------------------------|-------|
| New Save Se    | arch Delete Undo Prir | nt Post Duplicate Info Recap Undeposited Close                                                                      |       |
| Details Audi   | : Log (0)             |                                                                                                    |       |
| Bank Account:  | 68215422              | ✓         Balance:         4,892.00         Currency:         USD         ✓         Record No:         Created on S | ave   |
| Date:          | 04/27/2016 🗐 Payor:   | Techtronix v Amount:                                                                                                | 0.00  |
| Location:      | 0001 - Fort Wayne     | ✓ Short GL Account:                                                                                                 | 0.00  |
| Description:   | undeposited test      |                                                                                                    |       |

- a. The Balance field will show the current balance for the selected back account. This is a good way to track how much is the current bank account balance.
- b. The Currency field by default will show the Currency setup from the selected Bank Account.
- c. The Record No field will only be filled with the deposit transaction number as soon as the Bank Deposit is saved. This will be based in the Starting Numbers setup from the Starting Numbers screen > Bank Deposit. That screen can be opened from System Manager > Starting Numbers.

| Starting Numbers    |   |                  |        |        |              |         | × |
|---------------------|---|------------------|--------|--------|--------------|---------|---|
|                     |   |                  |        |        |              |         |   |
| Details             |   |                  |        |        |              |         |   |
| Modules             |   | Starting Number  | rs     |        |              |         |   |
| All                 | - | Transaction Type | Prefix | Number | Use Location | Preview |   |
| Accounts Payable    |   | Bank Deposit     | BDEP-  | 4      |              | BDEP-4  |   |
| Accounts Receivable |   | Bank Withdrawal  | BWD-   | 1      |              | BWD-1   |   |
| Card Fueling        |   | Bank Transfer    | BTFR-  | 1      |              | BTFR-1  |   |
| Cash Management     |   | Bank Transaction | BTRN-  | 5      |              | BTRN-5  |   |
| Contract Management |   | Misc Checks      | MCHK-  | 1      |              | MCHK-1  |   |
| Entity Management   |   | Bank Stmt Import | BSI-   | 1      |              | BSI-1   |   |
| General Ledger      |   |                  |        |        |              |         |   |
| Grain               |   |                  |        |        |              |         |   |
| Help Desk           |   |                  |        |        |              |         |   |
| Inventory           |   |                  |        |        |              |         |   |
| Logistics           |   |                  |        |        |              |         |   |
| Manufacturing       |   |                  |        |        |              |         |   |
| Notes Receivable    |   |                  |        |        |              |         |   |
| Patronage           | - |                  |        |        |              |         |   |

This number will also be used to track the transaction later on.

- d. The **Date field** by default will show today's date. Change this date as you feel necessary.
- e. Select Payor from the combo box list or add it on the fly. The **Payor field** is used to enter the name of an individual or company who pays in the form of deposit. Can be a customer or can be a memo for what the Receipt of cash is for. Click the **dropdown combo box button** to bring down the combo box list. This list will show all customers added in the Accounts Receivable module along with contacts added on the fly.
- f. Enter a description for the Bank Deposit in the Description field.
- 5. Click Undeposited toolbar button. Add Undeposited Payments screen will appear listing payments that uses Undeposited Funds account from origin and i21.

| Bank Deposit - B | DEP-4                         |                         |                              | ^ □ X         |
|------------------|-------------------------------|-------------------------|------------------------------|---------------|
| New Save Se      | arch Delete Undo Print Post E | Duplicate Info Recap Un | deposited Close              |               |
| Details Audit    | Log (1)                       |                         |                              |               |
| Bank Account:    | 68215422 v Balan              | ce: 4,892.00 Curre      | ncy: USD v Record No: BDEP-4 | 4             |
| Date:            | 04/27/2016 Payor: Techtronix  |                         | ✓ Amount:                    | 0.00          |
| Location:        | 0001 - Fort Wayne 🗸 Short GL  | Arcount:                | ✓ Short Amount:              | 0.00          |
| Description:     | undeposited test              |                         |                              |               |
| Add Undeposite   | ed Payments                   |                         |                              | ^ □ ×         |
| OK Cancel        |                               |                         |                              |               |
| Details          |                               |                         |                              |               |
| Select All       | Clear All Filter:             | Location: (             | 0001 - Fort Wayne 🗸          |               |
| Date             | Name                          | Record No               | Amount Location              | Entered By    |
| 12/29/2015       | 5 Brown Brother Farms         | RCV-7                   | 1,250.00 0001 - Fort Wayr    | ne Steve Palm |
| 12/29/2015       | 5 Brown Brother Farms         | RCV-8                   | 10,000.00 0001 - Fort Wayr   | ne Steve Palm |
| 04/19/2016       | 5 Apple Spice Sales           | RCV-9                   | 500.00 0001 - Fort Wayr      | ne IRELY ADM  |

6. The **Record No field** will then show the deposit transaction number assigned for this transaction since upon click in Undeposited toolbar button, Bank deposit will then be saved.

| Bank Deposit - | BDEP-4                                                              | ^ □ X |
|----------------|---------------------------------------------------------------------|-------|
| New Save S     | earch Delete Undo Print Post Duplicate Info Recap Undeposited Close |       |
| Details Audi   | t Log (1)                                                           |       |
| Bank Account:  | 68215422                                                            |       |
| Date:          | 04/27/2016 🖾 Payor: Techtronix 🗸 Amount:                            | 0.00  |
| Location:      | 0001 - Fort Wayne v Short GL Account: v Short Amount:               | 0.00  |
| Description:   | undeposited test                                                    |       |

7. Select payment awaiting deposits and click OK button. Selected payments will then appear on the grid.

| Bank Deposit - BDEP | -4                               |                |                   |                   | ^ □ ×      |
|---------------------|----------------------------------|----------------|-------------------|-------------------|------------|
| New Save Search     | Delete Undo Print Post Duplicate | Info Recap Ur  | deposited Close   |                   |            |
| Details Audit Log ( | 1)                               |                |                   |                   |            |
| Bank Account: 6821  | 5422 v Balance:                  | 4,892.00 Curre | ency: USD v Reco  | ord No: BDEP-4    |            |
| Date: 04/2          | 7/2016 🗏 Payor: Techtronix       |                | ✓ Amo             | ount:             | 0.00       |
| Location: 0001      | - Fort Wayne v Short GL Accourt  | it:            | ✓ Short Amo       | unt:              | 0.00       |
| Description: unde   | eposited test                    |                |                   |                   |            |
| Add Undeposited Pa  | iyments                          |                |                   |                   | ^ □ ×      |
| OK Cancel           |                                  |                |                   |                   |            |
| Details             |                                  |                |                   |                   |            |
| Select All          | ear All Filter:                  | Location:      | 0001 - Fort Wayne | ~                 |            |
| Date                | Name                             | Record No      | Amount            | Location          | Entered By |
| 12/29/2015          | Brown Brother Farms              | RCV-7          | 1,250.00          | 0001 - Fort Wayne | Steve Palm |
| 12/29/2015          | Brown Brother Farms              | RCV-8          | 10,000.00         | 0001 - Fort Wayne | Steve Paim |
| ✓ 04/19/2016        | Apple Spice Sales                | RCV-9          | 500.00            | 0001 - Fort Wayne | IRELY ADM  |

8. Click Save toolbar button to save the bank deposit.

| Bank I | Deposi | t - BDEP- | 4      |      |       |      |           |      |       |             |       | ^ [ | × |
|--------|--------|-----------|--------|------|-------|------|-----------|------|-------|-------------|-------|-----|---|
| New    | Save   | Search    | Delete | Undo | Print | Post | Duplicate | Info | Recap | Undeposited | Close |     |   |

If the transaction is to be posted right away, you may skip saving it. Instead, click **Post toolbar button** and it will save and post the transaction. See How to Post Bank Deposit.

9. Click Close toolbar button to close the screen.

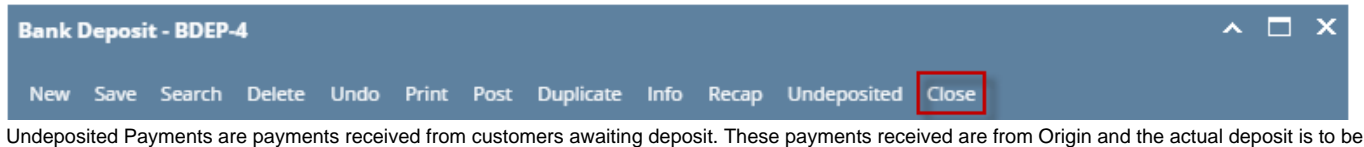

Undeposited Payments are payments received from customers awaiting deposit. These payments received are from Origin and the actual deposit is to be done on i21. It is through i21 Bank Deposit where undeposited payments can be added. Follow the steps below on how to add undeposited payments to Bank Deposit.

- 1. From Cash Management module click Bank Deposits.
- 2. If this is the first record you are to create, it will open directly on new Bank Deposit screen where you can then add the transaction. Otherwise, it will open the **Search Bank Deposits screen** where existing bank deposits are displayed. Click the **New toolbar button** to open the new Bank Deposit screen.

| Bank Deposits                        |              |        |        |
|--------------------------------------|--------------|--------|--------|
| New Open Refresh Export <del>-</del> | Close        |        |        |
| B Layout Q Filter Records (F.        | 3) 1 records |        |        |
| Record No Date                       | Payor        | Amount | Posted |
| BDEP-1 04/22                         | /2016        | 100.00 |        |

3. In the **Bank Account field**, click the dropdown combo box button to open the combo box list and select the bank account you want to make a deposit to.

| Bank Account: 253624539656 | ~ |
|----------------------------|---|
|----------------------------|---|

Make sure that the bank account you want to make a deposit to had been added in the Bank Accounts screen. If not, see How to Add new Bank Account to guide you on how to add it.

#### 4. Fill in Bank Deposit header information.

| Bank Deposit - | 1 ^                                                                     | ⊐ ×  |
|----------------|-------------------------------------------------------------------------|------|
| New Save S     | earch Delete Undo Print Post Duplicate Info Recap Undeposited Close     |      |
| Details        |                                                                         |      |
| Bank Account:  | 253624539656 v Balance: 0.00 Currency: USD v Record No: Created on Save |      |
| Date:          | 04/22/2016 🗐 Payor: 🔍 🗸 Amount:                                         | 0.00 |
| Location:      | 0001 - Fort Wayne v Short GL Account: v Short Amount:                   | 0.00 |
| Description:   | undeposited payment                                                     |      |

- a. The Balance field will show the current balance for the selected back account. This is a good way to track how much is the current bank account balance.
- b. The Currency field by default will show the Currency setup from the selected Bank Account.
- c. The Record No field will only be filled with the deposit transaction number as soon as the Bank Deposit is saved. This will be based in the Starting Numbers setup from the Starting Numbers screen > Bank Deposit. That screen can be opened from System Manager > Starting Numbers.

| Starting Numbers    |        |                  |        |        |         |
|---------------------|--------|------------------|--------|--------|---------|
|                     |        |                  |        |        |         |
| Details             |        |                  |        |        |         |
| Modules             |        | Starting Numbers |        |        |         |
| All                 | ^      | Transaction Type | Prefix | Number | Preview |
| Accounts Payable    |        | Bank Deposit     | BDEP-  | 3      | BDEP-3  |
| Accounts Receivable |        | Bank Withdrawal  | BWD-   | 1      | BWD-1   |
| Card Fueling        |        | Bank Transfer    | BTFR-  | 1      | BTFR-1  |
| Cash Management     |        | Bank Transaction | BTRN-  | 5      | BTRN-5  |
| Contract Management | - 1    | Misc Checks      | MCHK-  | 1      | MCHK-1  |
| Entity Management   | - 1    | Bank Stmt Import | BSI-   | 1      | BSI-1   |
| General Ledger      | - 1    |                  |        |        |         |
| Grain               | - 1    |                  |        |        |         |
| Help Desk           |        |                  |        |        |         |
| Inventory           |        |                  |        |        |         |
| Logistics           |        |                  |        |        |         |
| Manufacturing       |        |                  |        |        |         |
| Notes Receivable    |        |                  |        |        |         |
| Patronage           |        |                  |        |        |         |
| Payroll             |        |                  |        |        |         |
| Posting             |        |                  |        |        |         |
| Purchasing          |        |                  |        |        |         |
| Quality             | -      |                  |        |        |         |
| 4                   | •      |                  |        |        |         |
| Quality             | *<br>} |                  |        |        |         |

This number will also be used to track the transaction later on.

- d. The Date field by default will show today's date. Change this date as you feel necessary.
- e. Select Payor from the combo box list or add it on the fly. The **Payor field** is used to enter the name of an individual or company who pays in the form of deposit. Can be a customer or can be a memo for what the Receipt of cash is for. Click the **dropdown combo box button** to bring down the combo box list. This list will show all customers added in the Accounts Receivable module along with contacts added on the fly.
- f. Enter a description for the Bank Deposit in the Description field.

5. Click **Undeposited toolbar button**. Add Undeposited Payments screen will appear listing payments that uses Undeposited Funds account from origin and i21.

| Bank Deposit - BDEP                                                                      | -3                                            |                        |                             |               | ∧ □ >      |
|------------------------------------------------------------------------------------------|-----------------------------------------------|------------------------|-----------------------------|---------------|------------|
| New Save Search                                                                          | Delete Undo Print Post                        | Duplicate Info Recap   | Undeposited Close           |               |            |
| Details                                                                                  |                                               |                        | /                           |               |            |
| Bank Account: 2536                                                                       | 24539656 v Bala                               | nce: 0.00 Cu           | rrency: USD 🗸 Reco          | rd No: BDEP-3 |            |
| Date: 04/2                                                                               | 2/2016 🗐 Payor:                               |                        | ∽ Amo                       | unt:          | 0.00       |
| Location: 0001                                                                           | - Fort Wayne 🗸 Short G                        | GL Account:            | ✓ Short Amore               | unt:          | 0.00       |
|                                                                                          |                                               | 1                      |                             |               |            |
| Description: unde                                                                        | eposited payment                              |                        |                             |               |            |
| Description: unde                                                                        | eposited payment                              |                        |                             |               | ~ □ >      |
| Description: under<br>Add Undeposited Pa<br>OK Cancel                                    | eposited payment                              |                        |                             |               | ^ 🗆 >      |
| Description: unde<br>Add Undeposited Pa<br>OK Cancel<br>Details                          | ayments                                       |                        |                             |               | ^ D >      |
| Description: unde<br>Add Undeposited Pa<br>OK Cancel<br>Details<br>Select All Ch         | eposited payment                              | Location:              | 0001 - Fort Wayne           | ~             | ~ □ >      |
| Description: unde<br>Add Undeposited Pa<br>OK Cancel<br>Details<br>Select All Ch<br>Date | eposited payment syments ear All Filter: Name | Location:<br>Record No | 0001 - Fort Wayne<br>Amount | ↓<br>Location | Entered By |

6. The **Record No field** will then show the deposit transaction number assigned for this transaction since upon click in Undeposited toolbar button, Bank deposit will then be saved.

| Bank Deposit - | BDEP-3                                                              | ^ □ × |
|----------------|---------------------------------------------------------------------|-------|
| New Save S     | earch Delete Undo Print Post Duplicate Info Recap Undeposited Close |       |
| Details        |                                                                     |       |
| Bank Account:  | 253624539656 v Balance: 0.00 Currency: USD v Record No: BDEP-3      |       |
| Date:          | 04/22/2016 🖾 Payor: 🗸 Amount:                                       | 0.00  |
| Location:      | 0001 - Fort Wayne v Short GL Account: v Short Amount:               | 0.00  |
| Description:   | undeposited payment                                                 |       |

7. Select payment awaiting deposits and click OK button. Selected payments will then appear on the grid.

| Bank Deposit - BDEP-3                                        |                                 |               |                 |                   | ~ 🗆 >      |  |  |  |
|--------------------------------------------------------------|---------------------------------|---------------|-----------------|-------------------|------------|--|--|--|
| New Save Search De                                           | elete Undo Print Post Duplicate | Info Recap Un | deposited Close |                   |            |  |  |  |
| Details                                                      |                                 |               |                 |                   |            |  |  |  |
| Bank Account: 2536245                                        | 39656 v Balance:                | 0.00 Currer   | ncy: USD v Reco | ord No: BDEP-3    |            |  |  |  |
| Date: 04/22/20                                               | 016 🗏 Payor:                    |               | ∽ Amo           | unt:              | 0.00       |  |  |  |
| Location: 0001 - Fo                                          | ort Wayne v Short GL Account:   |               | ✓ Short Amo     | unt:              | 0.00       |  |  |  |
| Description: undepos                                         | sited payment                   |               |                 |                   |            |  |  |  |
| × Remove                                                     | Q Filter Records (F3) ×         |               |                 |                   |            |  |  |  |
| Add Undeposited Payme                                        | ents                            |               |                 |                   | ~ □ ×      |  |  |  |
| Details                                                      |                                 |               |                 |                   |            |  |  |  |
| Select All 🗌 Clear All Filter: Location: 0001 - Fort Wayne 🗸 |                                 |               |                 |                   |            |  |  |  |
| Date Na                                                      | ame                             | Record No     | Amount          | Location          | Entered By |  |  |  |
| ✓ 12/15/2015 Ci                                              | ity of Fort Wayne               | RCV-5         | 525.47          | 0001 - Fort Wayne | IRELY ADM  |  |  |  |
|                                                              |                                 |               |                 |                   |            |  |  |  |

8. Click Save toolbar button to save the bank deposit.

| Bank Deposit - BDEP-3  |      |         |        |           |      |       |             |       | ~ [ | ⊐ x |
|------------------------|------|---------|--------|-----------|------|-------|-------------|-------|-----|-----|
| New Save Search Delete | Undo | Print F | Post I | Duplicate | Info | Recap | Undeposited | Close |     |     |

If the transaction is to be posted right away, you may skip saving it. Instead, click **Post toolbar button** and it will save and post the transaction. See How to Post Bank Deposit.

9. Click Close toolbar button to close the screen.

| Bank I | Deposi | t - BDEP- | 3      |      |       |      |           |      |       |             |       |  | ^ | × |
|--------|--------|-----------|--------|------|-------|------|-----------|------|-------|-------------|-------|--|---|---|
| New    | Save   | Search    | Delete | Undo | Print | Post | Duplicate | Info | Recap | Undeposited | Close |  |   |   |

- 1. From Cash Management module click **Bank Deposits**.
- If this is the first record you are to create, it will open directly on new Bank Deposit screen where you can then add the transaction. Otherwise, it
  will open the Search Bank Deposits screen where existing bank deposits are displayed. Click the New toolbar button to open the new Bank
  Deposit screen.

| Bank Deposi | s                   |           |            |       |          |        |
|-------------|---------------------|-----------|------------|-------|----------|--------|
| New         | View Refresh Close  |           |            |       |          |        |
| 📇 Layout 🗸  | Filter Records (F3) | 1 records |            |       |          |        |
| Record      | No                  | Checkbook | Date       | Payor | Amount   | Posted |
| BDEP-3      |                     | 02        | 06/17/2015 |       | 1,000.00 | V      |

3. In the **Bank Account field**, click the dropdown combo box button to open the combo box list and select the bank account you want to make a deposit to.

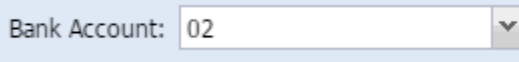

Make sure that the bank account you want to make a deposit to had been added in the Bank Accounts screen. If not, see How to Add new Bank Account to guide you on how to add it.

#### 4. Fill in Bank Deposit header information.

| 🎝 Bank   | Deposit |         |           |        |       |          |          |          |             |          |            | * 🗆 X           |
|----------|---------|---------|-----------|--------|-------|----------|----------|----------|-------------|----------|------------|-----------------|
| •        | P       | Q       | 0         | S      |       |          | <b>M</b> |          | I           | <b>F</b> |            |                 |
| New      | Save    | Search  | Delete    | Undo   | Print | Post     | Info     | Recap    | Undeposited | Close    |            |                 |
| Bank Ac  | count:  | 02      |           |        | *     | Balance: | 1,00     | 0.000000 | Currency:   | USD 👻    | Record No: | Created on Save |
| Date:    |         | 06/17/2 | 2015 📭    | Payor: | AGAD  | MIN      |          |          |             | ¥        | Amount:    | 0.000000        |
| Descript | tion:   | undepo  | sited pay | /ment  |       |          |          |          |             |          | Location:  | ~               |

- a. The **Balance field** will show the current balance for the selected back account. This is a good way to track how much is the current bank account balance.
- b. The Currency field by default will show the Currency setup from the selected Bank Account.
- c. The Record No field will only be filled with the deposit transaction number as soon as the Bank Deposit is saved. This will be based in the Starting Numbers setup from the Starting Numbers screen > Bank Deposit. That screen can be opened from System Manager > Starting Numbers.

| 🕽 Starting Numbers  |                  |        |        | ۵       |  |
|---------------------|------------------|--------|--------|---------|--|
| OK Cancel           |                  |        |        |         |  |
| Modules             | Starting Numbers |        |        |         |  |
| All                 | Transaction Type | Prefix | Number | Preview |  |
| Accounts Payable    | Bank Deposit     | BDEP-  | 4      | BDEP-4  |  |
| Accounts Receivable | Bank Withdrawal  | BWD-   | 2      | BWD-2   |  |
| Cash Management     | Bank Transfer    | BTFR-  | 1      | BTFR-1  |  |
| Contract Management | Bank Transaction | BTRN-  | 1      | BTRN-1  |  |
| Entity Management   | Misc Checks      | MCHK-  | 1      | MCHK-1  |  |
| General Ledger      | Bank Stmt Import | BSI-   | 1      | BSI-1   |  |
| Help Desk           |                  |        |        |         |  |
| Inventory           |                  |        |        |         |  |
| Logistics           |                  |        |        |         |  |
| Manufacturing       |                  |        |        |         |  |
| Notes Receivable    |                  |        |        |         |  |
| Payroll             |                  |        |        |         |  |
| Posting             |                  |        |        |         |  |
| Purchasing          |                  |        |        |         |  |
| Risk Management     |                  |        |        |         |  |
| Tank Management     |                  |        |        |         |  |
| •                   |                  |        |        |         |  |
| 🕗 👲 🏆 Ready         |                  |        |        |         |  |

This number will also be used to track the transaction later on.

- d. The Date field by default will show today's date. Change this date as you feel necessary.
- e. Select Payor from the combo box list or add it on the fly. The Payor field is used to enter the name of an individual or company who pays in the form of deposit. Can be a customer or can be a memo for what the Receipt of cash is for. Click the dropdown combo box button to bring down the combo box list. This list will show all customers added in the Accounts Receivable module along with contacts added on the fly.
- f. Enter a description for the Bank Deposit in the Description field.

5. Click **Undeposited toolbar button**. Add Undeposited Payments screen will appear listing payments that uses Undeposited Funds account from origin and i21.

| <br>🖨 Bank Deposit          |                       |             |              |                   |            |          | * 🗆 X           |
|-----------------------------|-----------------------|-------------|--------------|-------------------|------------|----------|-----------------|
| New Save                    | Search Delete Undo    | Print Post  | Info Recap   | Undeposited Close |            |          |                 |
| Bank Account:               | 02                    | ➤ Balance:  | 1,000.000000 | ourrency: USD 💙   | Record No: | BDEP-4   |                 |
| Date:                       | 06/17/2015 📑 Payor:   | AGADMIN     |              | ~                 | Amount:    |          | 0.000000        |
| Description:                | undeposited payment   |             |              |                   | Location:  |          | ¥               |
| C Remove F                  | ilter:                | ×q          |              |                   |            |          |                 |
| Date Date                   | GL Account            | Description |              |                   | Name       |          | Amount          |
| 06/17/201                   | 5 Select a GL Account |             |              |                   |            |          | 0.00            |
| K Cancel                    |                       |             |              |                   |            |          |                 |
| Select All 📃 Clear All 🛛 Fi | Iter:                 |             |              |                   |            |          |                 |
| Date Name                   |                       |             | Record No    |                   | Ar         | nount    |                 |
| 05/31/2014 COMPAN           | Y OPERATED STORE      |             | STORE2 0531  | 2014 0200053114   | 6          | 6,021.52 |                 |
| 06/02/2014 COMPAN           | Y OPERATED STORE      |             | STORE2 0604  | 14 0200060414     | 4          | ,566.12  |                 |
| 05/30/2014 COMPAN           | Y OPERATED STORE      |             | STORE2 5302  | 014 0200053014    | 62         | ,547.11  |                 |
| 06/04/2014 COMPAN           | Y OPERATED STORE      |             | STORE2 6011  | 4 0200000321      | 5          | 6,451.23 | 0.00            |
|                             |                       |             |              |                   |            |          | 1 of 1    >   > |

- 6. Select payment awaiting deposits and click OK button. Selected payments will then appear on the grid.
- 7. Click Save toolbar button to save the bank deposit.

|   | 🕽 Bank       | Deposit | _       |                 |        |        |          |          |         |             |          |              |             |          |
|---|--------------|---------|---------|-----------------|--------|--------|----------|----------|---------|-------------|----------|--------------|-------------|----------|
|   | ÷            | Ð       | Q       | o,              | 5      |        |          | <b>I</b> |         |             | <b>F</b> |              |             |          |
|   | New          | Save    | Search  | Delete          | Undo   | Print  | Post     | Info     | Recap   | Undeposited | Close    |              |             |          |
| Т | he <b>Re</b> | cord N  | lo fiel | <b>d</b> will t | hen sh | low th | e depos  | it tran  | saction | number a    | issigne  | d for this t | ransaction. |          |
|   | 🕽 Bank       | Deposit |         |                 |        |        |          |          |         |             |          |              |             |          |
|   | •            | ÷       | Q       | 0               | 5      |        |          | M        |         |             | ß        |              |             |          |
|   | New          | Save    | Search  | Delete          | Undo   | Print  | Post     | Info     | Recap   | Undeposited | Close    |              |             |          |
|   | Bank Ad      | count:  | 02      |                 |        | ¥      | Balance: | 1,000    | 0.00000 | Currency:   | USD 👻    | Record No:   | BDEP-4      |          |
|   | Date:        |         | 06/17/2 | 2015 🗈          | Payor: | AGADI  | MIN      |          |         |             | ~        | Amount:      |             | 0.000000 |
|   | Descript     | tion:   | undepo  | sited pay       | yment  |        |          |          |         |             |          | Location:    |             | ~        |

- If the transaction is to be posted right away, you may skip saving it. Instead, click **Post toolbar button** and it will save and post the transaction. See How to Post Bank Deposit.
- 8. Click Close toolbar button to close the screen.

Bank Account: AG

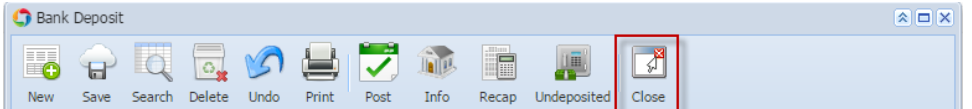

Undeposited Payments are payments received from customers awaiting deposit. These payments received are from Origin and the actual deposit is to be done on i21. It is through i21 Bank Deposit where undeposited payments can be added. Follow the steps below on how to add undeposited payments to Bank Deposit.

- 1. From Cash Management module > Activities folder > double-click Bank Deposits.
- If this is the first record you are to create, it will open directly on new Bank Deposit screen where you can then add the transaction. Otherwise, it
  will open the Search Bank Deposits screen where existing bank deposits are displayed. Click the New toolbar button to open the new Bank
  Deposit screen.

| 🔄 S | earch Bank Deposits |                  |                |       |          |          |
|-----|---------------------|------------------|----------------|-------|----------|----------|
| Ner | Open Selected Ref   | resh Export Clos | <b>P</b><br>se |       |          |          |
| 7   | Filter Records (F3) | 3 records        |                |       |          |          |
|     | Record No           | Checkbook        | Date           | Payor | Amount   | Posted   |
|     | BDEP-1              | AG               | 08/22/2014     |       | 100.00   | V        |
|     | BDEP-2              | 21               | 07/01/2014     |       | 1,000.00 | <b>V</b> |
|     | BDEP-3              | AG               | 09/03/2014     |       | 0.00     |          |

¥

3. In the **Bank Account field**, click the dropdown combo box button to open the combo box list and select the bank account you want to make a deposit to.

Make sure that the bank account you want to make a deposit to had been added in the Bank Accounts screen. If not, see How to Add new Bank Account to guide you on how to add it.

#### 4. Fill in Bank Deposit header information.

|   |                | F                                                          |            |                 |      |
|---|----------------|------------------------------------------------------------|------------|-----------------|------|
|   | 🔄 Bank Deposit |                                                            |            | 3               |      |
|   | <b>-</b>       | 🔍 🗟 🏈 🖨 🔁 🎲 💼 📗 🖪                                          |            |                 |      |
| I | New Save       | Search Delete Undo Print Post Info Recap Undeposited Close |            |                 |      |
|   | Bank Account:  | 08 V Balance: 0.00 Currency: USD V                         | Record No: | Created on Save |      |
| 1 | Date:          | 05/28/2014 🖸 Payor: Company 🗸                              | Amount:    |                 | 0.00 |
|   | Description:   | initial deposit                                            | Location:  |                 | ~    |

- a. The **Balance field** will show the current balance for the selected back account. This is a good way to track how much is the current bank account balance.
- b. The Currency field by default will show the Currency setup from the selected Bank Account.
- c. The Record No field will only be filled with the deposit transaction number as soon as the Bank Deposit is saved. This will be based in the Starting Numbers setup from the Starting Numbers screen > Bank Deposit. That screen can be opened from Admin folder > Starting Numbers.

| Starting Numbers |                         |        |        | × ×     |  |  |
|------------------|-------------------------|--------|--------|---------|--|--|
| OK Cancel        |                         |        |        |         |  |  |
| Modules          | Starting Numbers        |        |        |         |  |  |
| All              | Transaction Type        | Prefix | Number | Preview |  |  |
| Help Desk        | Module: Cash Management |        |        |         |  |  |
| Cash Management  | Paul Start Import       | DCT    |        | PCT 1   |  |  |
| Accounts Payable | Bank Sunc Import        | D01-   | 1      | 051-1   |  |  |
| General Ledger   | Misc Checks             | MCHK-  | 7      | MCHK-7  |  |  |
| Basilian         | Bank Transaction        | BTRN-  | 7      | BTRN-7  |  |  |
| Posting          | Bank Transfer           | BTFR-  | 2      | BTFR-2  |  |  |
|                  | Bank Withdrawal         | BWD-   | 2      | BWD-2   |  |  |
|                  | Bank Deposit            | BDEP-  | 6      | BDEP-6  |  |  |

- This number will also be used to track the transaction later on.
- d. The Date field by default will show today's date. Change this date as you feel necessary.
- e. Select Payor from the combo box list or add it on the fly. The **Payor field** is used to enter the name of an individual or company who pays in the form of deposit. Can be a customer or can be a memo for what the Receipt of cash is for. Click the **dropdown combo box button** to bring down the combo box list. This list will show all customers added in the Accounts Receivable module along with contacts added on the fly.
- f. Enter a description for the Bank Deposit in the Description field.
- 5. In the grid area, add the counter-entry/ies for the cash account assigned for the bank account selected.

| ٢ | Delete Filter: |                     | Q                                       |        |          |
|---|----------------|---------------------|-----------------------------------------|--------|----------|
|   | Date           | GL Account          | Description                             | Name   | Amount   |
|   | 05/28/2014     | 538000-00           | RAYMOND TO PRINSBURG ACCOUNT -ADMIN     |        | 1,000.00 |
|   | 05/28/2014     | 538000-10           | RAYMOND TO PRINSBURG ACCOUNT -PRINSBURG |        | 500.00   |
|   | 05/28/2014     | Select a GL Account |                                         |        | 0.00     |
|   |                |                     |                                         |        |          |
|   |                |                     |                                         |        |          |
|   |                |                     |                                         | Total: | 1,500.00 |

- a. Each line has **Date field** that allows you to set specific date for each entry. This is useful if you are grouping together multiple deposit transactions within a period and you would want it be entered as one deposit transaction.
- b. In the **GL Account field**, select GL Account.
- c. In the Amount field, enter deposit amount.

d. At the bottom of the grid, a **Total** of all deposits added in the grid is shown. And that same amount is reflected as well in the **Amount** field in the header part of the screen.

| 🔄 Bank Deposit | :                     |               |                 |              |       |            |        |          |
|----------------|-----------------------|---------------|-----------------|--------------|-------|------------|--------|----------|
| New Save       | Search Delete Undo    | Print Post    | Info Recap      | Undeposited  | Close |            |        |          |
| Bank Account:  | 08                    | ▼ Balance:    | 0.00            | Currency: L  | JSD 👻 | Record No: |        |          |
| Date:          | 05/28/2014 Payor:     | Company       |                 |              | ~     | Amount:    |        | 1,500.00 |
| Description:   | initial deposit       |               |                 |              |       | Location:  |        | ~        |
| 😑 Delete 🛛 Fi  | Iter:                 | ٩             |                 |              |       |            |        |          |
| 🔲 Date         | GL Account            | Description   |                 |              |       | Name       |        | Amount   |
| 05/28/201      | 4 538000-00           | RAYMOND TO PR | RINSBURG ACCOUN | T -ADMIN     |       |            |        | 1,000.00 |
| 05/28/201      | 4 538000-10           | RAYMOND TO PR | NINSBURG ACCOUN | T -PRINSBURG |       |            |        | 500.00   |
| 05/28/201      | 4 Select a GL Account |               |                 |              |       |            |        | 0.00     |
|                |                       |               |                 |              |       |            |        |          |
|                |                       |               |                 |              |       |            |        |          |
|                |                       |               |                 |              |       |            |        |          |
|                |                       |               |                 |              |       |            |        |          |
|                |                       |               |                 |              |       |            |        |          |
|                |                       |               |                 |              |       |            |        |          |
|                |                       |               |                 |              |       |            | Total: | 1,500.00 |
|                |                       |               |                 |              |       |            |        |          |
| 🕜 🤨 🤶 Rea      | ady                   |               |                 |              | 14    | A Page 1   | 0      | f1 🕨 🕅 🎘 |

6. Click Save toolbar button to save the bank deposit.

|                                                                                                    | اً الج 📎 🔁                   | 7 🔊             |                 |              |  |  |  |  |  |
|----------------------------------------------------------------------------------------------------|------------------------------|-----------------|-----------------|--------------|--|--|--|--|--|
| New Save Search D                                                                                                    | Delete Undo Print P          | ost Info        | Recap Undep     | osited Close |  |  |  |  |  |
| he Record No field will then show the deposit transaction number assigned for this transaction.                                                                                                    |                              |                 |                 |              |  |  |  |  |  |
| 🖥 Bank Deposit 🏾 🔊 🗖 🗙                                                                                                    |                              |                 |                 |              |  |  |  |  |  |
| Image: Second Delete       Image: Second Delete       Image: Second Delete <td< td=""></td<> |                              |                 |                 |              |  |  |  |  |  |
| Bank Account: 08                                                                                                    | Balance: 0.0                 | Currency: USD 💌 | Record No: BDEP | -6           |  |  |  |  |  |
| Date: 05/28/2014 Payor: Company Y Amount:                                                                                                    |                              |                 |                 |              |  |  |  |  |  |
| Description: initial deposit                                                                                                    |                              |                 | Location:       | ~            |  |  |  |  |  |
| Opelete Filter: Q                                                                                                    |                              |                 |                 |              |  |  |  |  |  |
| Date GL Account                                                                                                    | Description                  |                 | Name            | Amount       |  |  |  |  |  |
| 05/28/2014 538000-00                                                                                                    | RAYMOND TO PRINSBURG ACCOU   | IT -ADMIN       |                 | 1,000.00     |  |  |  |  |  |
| 05/28/2014 538000-10                                                                                                    | RAYMOND TO PRINSBURG ACCOUNT | IT -PRINSBURG   |                 | 500.00       |  |  |  |  |  |
| 05/28/2014 Select a GL Accoun                                                                                                    | t                            |                 |                 | 0.00         |  |  |  |  |  |

- If the transaction is to be posted right away, you may skip saving it. Instead, click **Post toolbar button** and it will save and post the transaction. See How to Post Bank Deposit.
- 7. Click Close toolbar button to close the screen.

⚠

| 📷 Bank Deposit |      |        |        |      |       |      |          |       |             |       |
|----------------|------|--------|--------|------|-------|------|----------|-------|-------------|-------|
|                | ÷    | Q      | 0      | 5    |       |      | <b>M</b> |       |             |       |
| New            | Save | Search | Delete | Undo | Print | Post | Info     | Recap | Undeposited | Close |